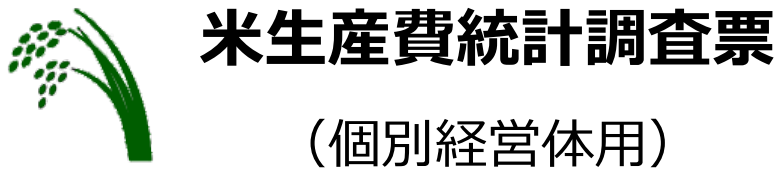

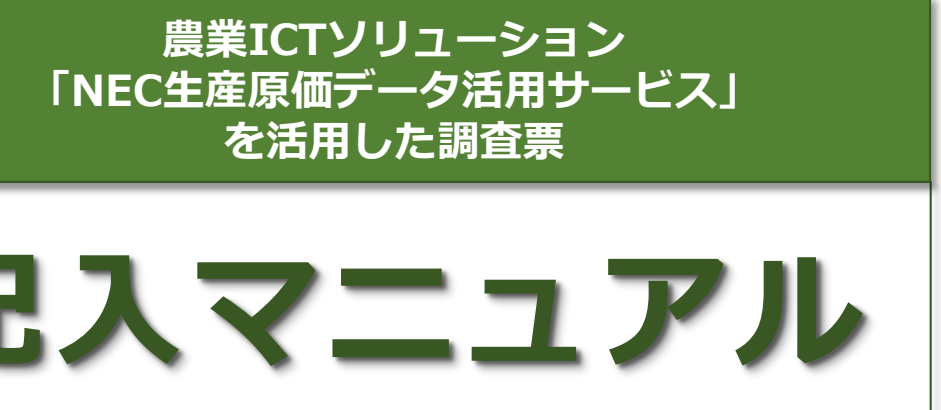

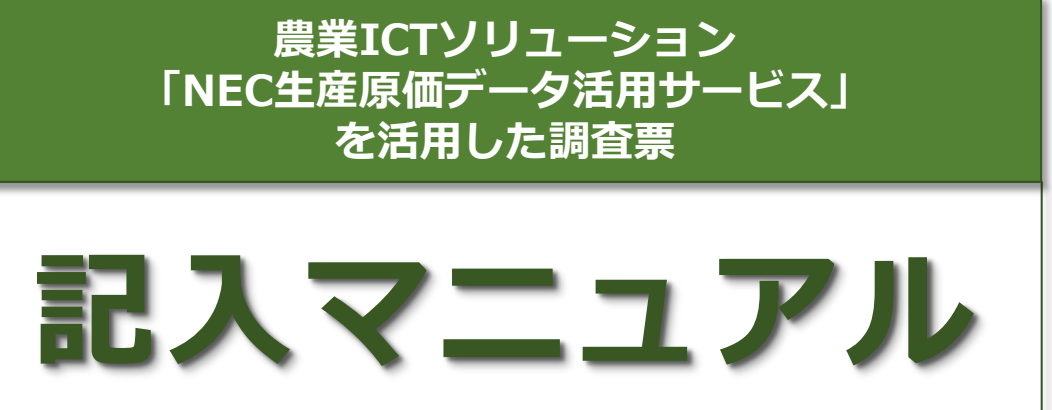

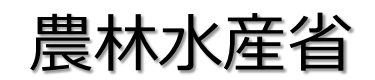

大臣官房統計部 経営・構造統計課

農林水産省

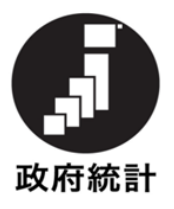

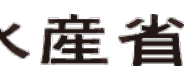

目 次

はじめに

「NEC生産原価データ活用サービス」での初期設定・・・・・ 1 各種情報の設定登録、データダウンロードの什方・・・・ 2~5 調査票の記入 2:生産物の販売等の状況・・・・・・・・・・・・・・・12~15 3: 食用米の生産のために使用した資材等・・・・・・16~25 4:物件税及び公課諸負担・・・・・・・・・・・・26、27 5:土地改良及び水利費 6:借入金(買掛未払金を含む。)及び支払利子・・・・28、29 7:建物及び構築物(土地改良施設を含む。) の所有状況・・・・・26、27 8:自動車(自動二輪・三輪を含む。)の所有状況・・・28、29 9:農業機械(生産管理機器を含む。)の所有状況・・・30、31 10: 農具の購入費等・・・・・・・・・・・・・・・32、33 11:土地の面積及び地代・・・・・・・・・・・・・34~37 12:作業別労働時間・・・・・・・・・・・・・・・38、39

はじめに

## 「NEC生産原価データ活用サービス」での初期設定

「NEC生産原価データ活用サービス」は圃場毎に、栽培する作物並びに種々 の作業内容を記録したり、その作物への農薬や肥料等の投入状況をクラウド上 で管理できるアプリケーションとなっています。

データはクラウド管理されるため、アプリをスマホにダウンロードすれば、 圃場での入力、閲覧、管理も可能です。

これらの機能を活かし、蓄積されたデータを基に、それぞれの調査票を記入 することが可能となっています。 そのためには、事前に、作業者や作業内容(耕起、移植、防除等)の他、使 用する農薬・肥料の種類名等を登録しておきます。 (事項が発生した時点で、登録することも可能です。)

作物の栽培に必要な作業内容や各種資材等の登録は、ログイン後、上部の 「メニュー」もしくは、「マスタ」アイコンを選択すると、管理項目が表示さ れるので、画面に沿って進めていくと登録できます。

また、本アプリケーションは、会計ソフトではありませんが、経費計算がで きるので、会計ソフトと同様に「勘定科目等」を設定することができます。 登録し、日々蓄積されたデータは、Excel 形式でダウンロードすることがで きますので、調査票記入の参照としてください。

## <記入上の注意事項> =

- 1. 調査項目欄については、右詰で記入してください。
- 2. 記入に際しては、黒の鉛筆またはシャープペンシルを使用し、間違えた場 合は消しゴムできれいに消してください。
- 3. 回答もれや回答誤りがないか、最後にもう一度ご確認ください。

※数字は枠からはみ出さないよう、楷書でていねいに記入してください。 ※調査項目の具体的な説明については「調査票の記入の仕方」を参照してください。

- 1. 「 NEC生産原価データ活用サービス」で、把握できない項目については、 「記入の仕方」を参考にして、調査票に直接ご記入ください。 2. また、記入内容について、職員や専門調査員から照会等させていただく
- 場合がございますので、ご理解いただきますようお願いいたします。

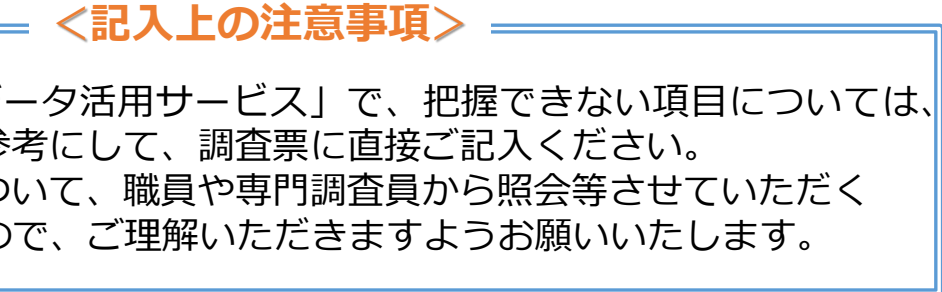

## 各種情報の設定登録

農業情報に関する設定・登録方法は以下のとおりです。「NEC生産原価データ活用サービ ス」は作物(**栽培コード**)ごとにデータを集計することができますので、予め設定しておい てください。手順は以下のとおりです。

#### ● ログイン後の画面

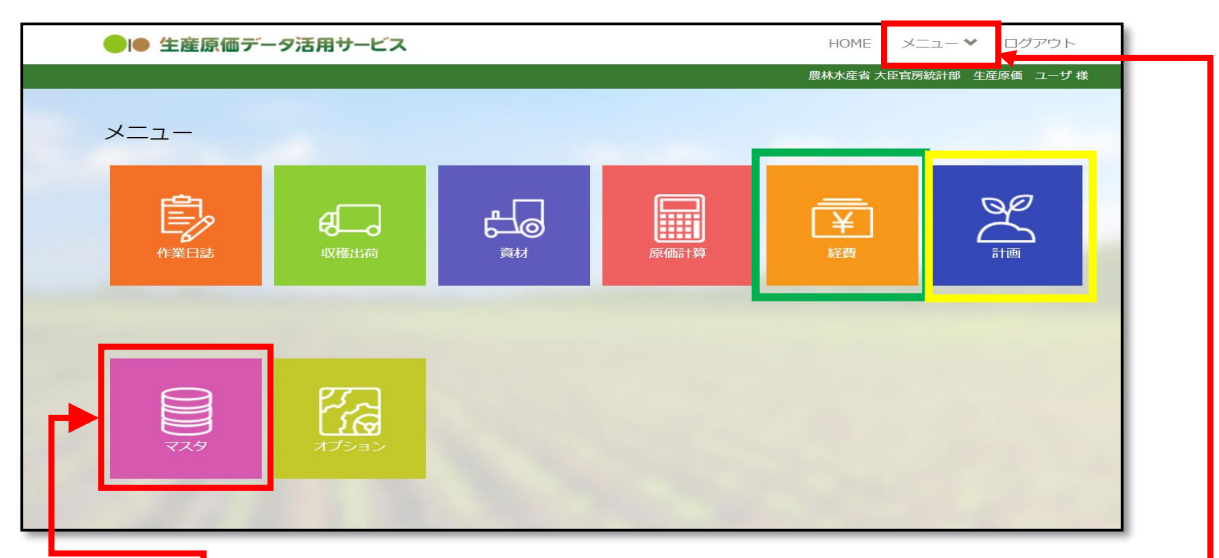

作物の栽培に必要な作業内容や各種資材等の登録は、ログイン後、上部の「メニュー」も しくは、「マスタ」アイコン及び「経費」アイコンを選択すると、管理項目が表示されるの で、画面に沿って進めていくことで登録できます。

#### 「マスタ」アイコンから設定・登録できる情報

- ① 農企業管理・・・・農企業情報を管理する
- ② 利用者管理・・・・アプリ利用者のログイン情報や捜査権限を管理する
- ③ グループ管理・・・・アプリの管理者、従業者を管理する
- 圃場メンテ・・・・・圃場の名称や面積を管理する **(4**)
- ⑤ 品目品種メンテ・・・生産対象となる作物の品種品目を管理する
- ⑥ 工程メンテ・・・・作業の行程名を管理する
- ⑦ 材料/資産メンテ・・取り扱う材料(種苗/肥料/農薬/諸資材/機材/燃料)等を管理する
- ⑧ 取引先メンテ・・・・出荷先や納品・仕入れ先を管理する

#### 「経費」アイコンから設定・登録できる情報

① 経費費目・・・・・勘定科目・補助科目を設定する

## 「NEC生産原価データ活用サービス」の運用

品種毎の年間計画を作成します。

| ● 栽培スケジュール                                                  | レ作成フォーム                                    |                    |                         |
|-------------------------------------------------------------|--------------------------------------------|--------------------|-------------------------|
| ● ● 生産原価データ活用サ                                              | -ĽZ                                        | H                  | OME メニュー❤ ログアウト         |
|                                                             | 農林水産省ス                                     | 大臣官房続計部 生産原価 ユーザ 様 |                         |
| 🔀 栽培スケジュール作成                                                | Ĵ                                          |                    |                         |
| 栽培スケジュールを新規登録し<br>・栽培スケジュールの基本情報を入力し<br>・入力が終わりましたら「登録する」 オ | ∗ます。<br>∧ 使用する圃場を選択してください<br>ぬンをクリックしてください |                    |                         |
| 栽培スケジュールの基本情報                                               | を入力してください                                  |                    |                         |
| <b>農作物 *</b>                                                | 栽培コード ★                                    |                    | ? 原価単位* ?               |
|                                                             | ・ 入力 (30文字以内)                              |                    | 🔵 kg 🔵 ea               |
| 原価計算管理期間(配獄期間)* ?<br>選択 ~ 選択                                | グループ *<br>稲作 ・                             | 経費                 | ?                       |
| 入力 (300文字以内)<br>使用する圃場を入力してくた                               | ごさい                                        |                    |                         |
|                                                             | 栽植株数合計                                     | 0株 再取得             | 圃場面積合計 0.00 a           |
| 状態 公開                                                       | 圍場                                         | 栽培面積 マスタ面積         | <b>責 栽植株数 種苗準備</b><br>▲ |
| <ul> <li>         国場を追加する     </li> </ul>                   |                                            | ~~~~~              | , ×                     |
| 一覧に戻る計画原価へ                                                  | 進む                                         |                    | 登録する                    |

上図のフォームから、栽培品種ごとの栽培計画を作成します。要な情報の「設定・登録」 が完了したら、次にメニューの「計画」アイコンから、栽培品種毎の年間計画を作成します。

栽培スケジュール(年間計画)が作成されていないと、原価計算がされず、データを活用 することができません。

## 必要な情報の「設定・登録」が完了したら、次にメニューの「計画」アイコンから、栽培

## 「NEC生産原価データ活用サービス」のダウンロードデータ と調査票の関係について

「NEC生産原価データ活用サービス」からダウンロードできるデータと、調査票の関係は 以下のとおりです。

| 調査票項目               | NEC生産原価データ活用サービス                                                              |
|---------------------|-------------------------------------------------------------------------------|
| 経営の概況               | 「マスタ」⇒「圃場メンテ」・・・・経営耕地の作付面積                                                    |
| 生産物の販売等             | 「収穫出荷」⇒「収穫/出荷登録」・・・・収穫量、出荷量<br>「原価計算」⇒「リアルタイム原価計算」・・・・販売額                     |
| 資材                  | 「経費」⇒「年次経費管理」 ・・・・消費した諸材料費                                                    |
| 物件税、公課諸負担、<br>土地改良他 | 「作業日誌」⇒「材料消費参照」・・・・使用量                                                        |
| 建物、構築物、自動車、<br>農業機械 | 「資材」⇒「資産管理」 ・・・・取得年月、取得価額<br>「経費」⇒「年次経費管理」・・・・資産の管理費等<br>(修繕費・税等)             |
| 農具の購入等              | 「経費」⇒「年次経費管理」 ・・・・消費した諸材料費                                                    |
| 土地面積、地代             | <ol> <li>①「経費」⇒「年次経費管理」・・・・地代</li> <li>②「マスタ」⇒「圃場メンテ」・・・・経営耕地の作付面積</li> </ol> |
| 作業別労働時間             | 「作業日誌」⇒「作業実績参照」・・・作業別、作業者別労働時間                                                |

#### ※ 支出項目の登録について

「NEC生産原価データ活用サービス」は、「経費」⇒「経費費目メンテ」から全ての支出 項目を、予め登録しておくことができます。

物件税や公課諸負担、販管費等の科目は、調査票の項目に合わせて登録しておくと、デー タを参照する際にわかりやすくなります。

また、資材(肥料・農業薬剤)等は、使用する資材の固有名で登録しますが、調査票のカ テゴリを生かして、「窒素質肥料(ノウスイ硫安)」などと登録すると、参照しやすくなり ます。

# 「NEC生産原価データ活用サービス」のダウンロード方法

| 「NEC生産原価データ活用<br>表を参照し、それぞれのメニ<br>ダウンロードする項目によ<br>「栽培コード」等を設定し、 | ]サービス」からテ<br>ニューを選択します<br>こり多少違いはあり<br><u>「検索」⇒「ダウ</u> |
|-----------------------------------------------------------------|--------------------------------------------------------|
| ● 作業別労働時間                                                       |                                                        |
| ▶ 作業実績参照                                                        |                                                        |
| 期間 2021/02/01 ~ 2021/02/25 絨込 栽培コード、                            | ✔ 稲作 ✔ 2020 ✔                                          |
| 日付 🔺 時刻 🔺 グループ                                                  | 栽培コード▲添付                                               |

● 経費データ

| 🙃 年次経費管理           |             |       |        |        |
|--------------------|-------------|-------|--------|--------|
| 年度 2020   グループ  稲作 | ✔ 使用状況 使用中  | ~     | ダウンロート | ドレークを  |
| 使用状況 ▼ グループ ▲ 番    | 寻 ▲ 区分 ▲ 科目 | 目名 種別 | 予実     | 年間賦課金額 |

● 圃場·土地情報

| 🔋 圃場マスタメンテ |        |               |        |     |
|------------|--------|---------------|--------|-----|
| 使用状況 使用中   | (指定なし) |               | ダウンロード | 検索  |
| ▼使用状況 グループ | 圃場エリア名 | 場分割番号 🔺 圃場表示名 | ,      | 実面積 |

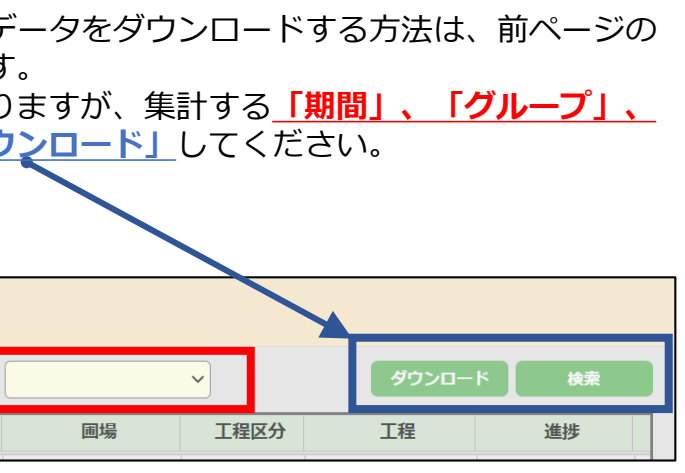

#### 調査票 調査票 3ページ の記入

# 【1】経営の概況

調査票 P3

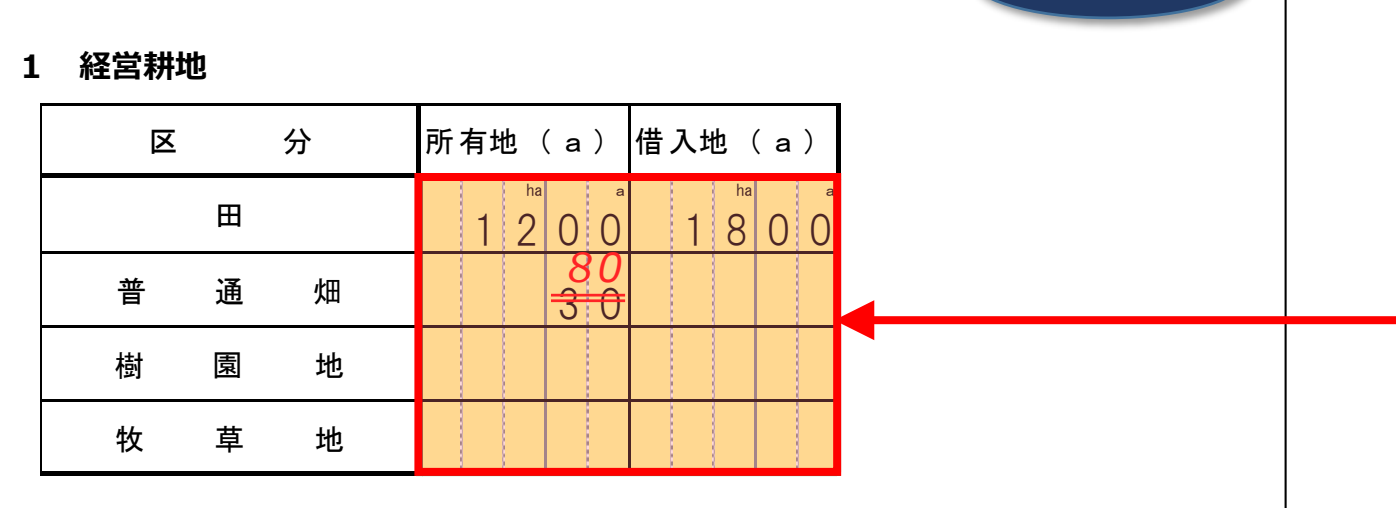

#### 2 世帯員数と農業就業者数等

|   | x   | 分   | 用                     | 語                | Ø                | 説           | 明        | 男( | (人) | 女(人) |   |
|---|-----|-----|-----------------------|------------------|------------------|-------------|----------|----|-----|------|---|
| 世 | 帯   | 員   | 世帯主と血縁又は<br>している者(住み  | は姻戚関係に<br>×込みの年雇 | こなくても一<br>『等を含む。 | 緒に住み、カ<br>) | いつ生計をともに |    | 4   | 3    |   |
|   | 家   | 族   | 夫婦とその血縁関<br>(15歳未満を除く | 間係者を中心<br>↓。)    | いに構成され           | 、共同生活の      | )単位となる集団 |    | 3   | 3    | ◄ |
| 農 | 業就  | 業者  | 年間の農業労働日              | 日数が60日じ          | 「上の者             |             |          |    | 2   | 1    |   |
|   | 150 | 日以上 | 年間の農業労働日              | 数が150日           | 以上の者             |             |          |    | 1   |      |   |
| 農 | 業   | 年雇  | 農業経営のために              | おおむね年            | 三間(7か月           | 以上)を通し      | じて雇った者   |    | 1   |      |   |

注:農業労働日数は、1日=8時間を目安にしてください。

### 3 認定農業者の状況

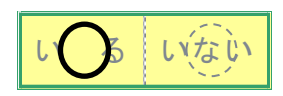

#### 4 直近5か年の10a 当たり収量

| 区分             | 1 年前  | 2 年前  | 3 年前 | 4 年前  | 5 年前  |  |
|----------------|-------|-------|------|-------|-------|--|
| 10 a 当たり収量(kg) | 5 4 8 | 5 7 7 | 565  | 5 5 5 | 5 5 5 |  |
|                | _     |       |      |       |       |  |

## 経営耕地

「NEC生産原価データ活用サービス」のメニュー「マスタ」⇒「圃場メンテ」をクリックし、 表示される画面で「使用状況、グループ」を設定し「検索⇒ダウンロード」してください。

### ● 圃場マスタメンテ データ

| 使用状況 | グループ | 圃場エリア名    | 圃場分割番号 | 圃場表示名   | 栽培地区分 | 実面積        |
|------|------|-----------|--------|---------|-------|------------|
| 使用中  | 稲作   | 00農場      |        | 水稲(A団地) |       | 800.00 a   |
| 使用中  | 稲作   | ××農場      |        | 水稲(B団地) |       | 400.00 a   |
| 使用中  | 稲作   | △△農場(借入地) |        | 水稲(K団地) |       | 1,800.00 a |
| 使用中  | 畑作   | 農林農場      |        | 野菜(L団地) |       | 80.00 a    |
|      |      |           |        |         |       |            |

※ 実面積欄に、台帳面積ではなく耕地面積を入力している場合には、そのまま転記してく ださい。転記する際は、耕地区分・所有地、借入地の別をそれぞれ集計し、まとめて記入し てください。

## 世帯員数と農業就業者数等

「NEC生産原価データ活用サービス」では、登録されている利用者の情報データはダウン ロードできますが、「性別、年齢」は登録できないので、労働者名簿等を参照し、記入して ください。

## 直近5か年の10a当たり収量

「NEC生産原価データ活用サービス」のメニュー「収穫出荷」⇒「収穫/出荷登録」をク リックし、表示される画面で「年度、グループ」を設定し「検索⇒ダウンロード」してくだ さい。

必要になる年度のデータをダウンロードし、算出してください。

#### ● 収穫/出荷管理 2020年度データ

| グループ | 栽培状況 | 栽培    | コード  |     |     | ) | 収穫実績       | 出荷実績   |     | 作物名  | 3    |
|------|------|-------|------|-----|-----|---|------------|--------|-----|------|------|
| 稲作   | 公開中  | コシヒカリ | 2020 | 渋谷  | ->> | ) | 5,000.0 kg | 0.0 kg | ->> | シヒカリ | 2020 |
| 稲作   | 公開中  | コシヒカリ | 渋谷20 | 019 |     | ) | 0.0 kg     | 0.0 kg |     | シヒカリ | 2020 |
|      |      |       |      |     |     | ) |            |        |     |      |      |

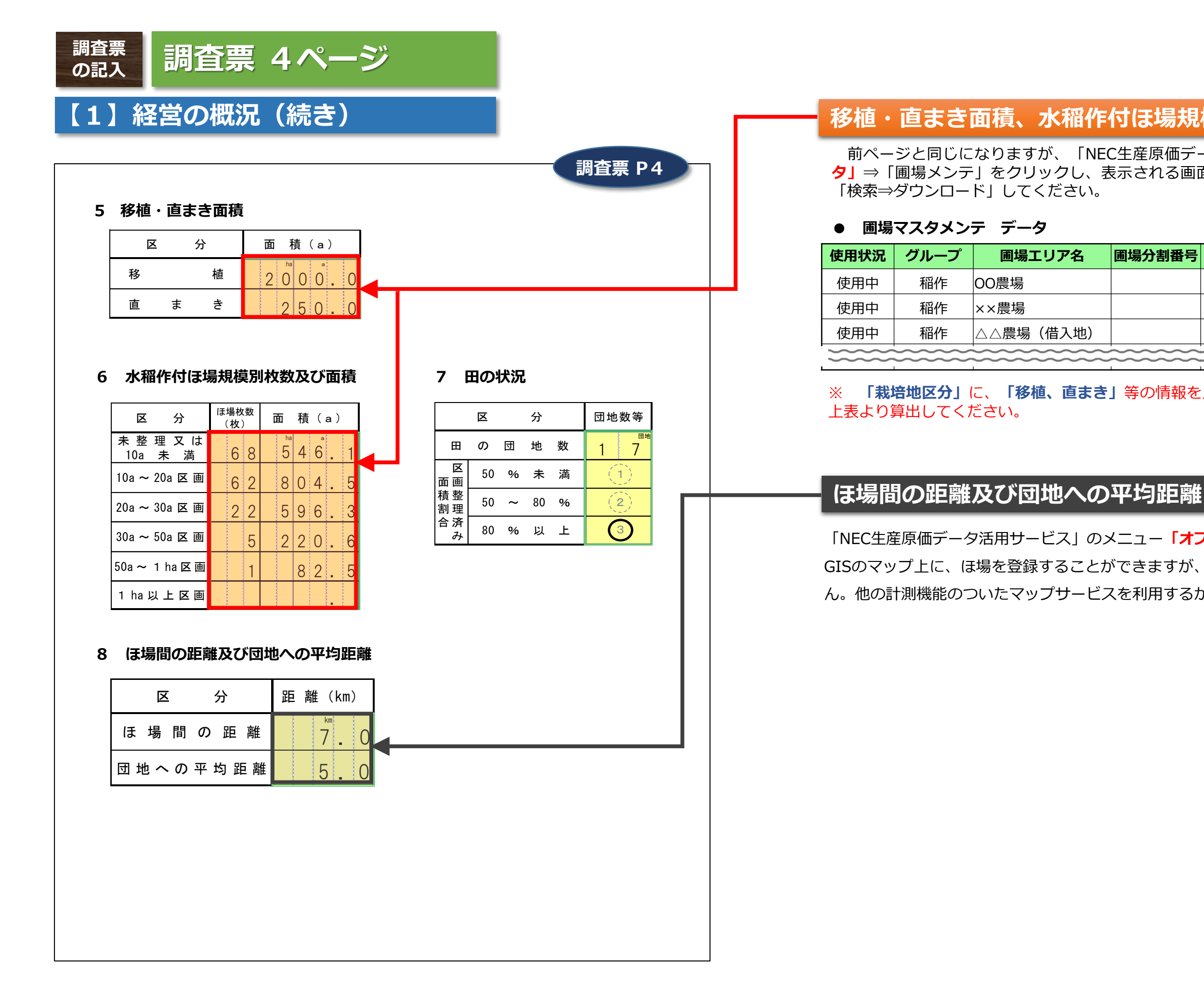

#### 8

## 移植・直まき面積、水稲作付ほ場規模別枚数及び面積

前ページと同じになりますが、「NEC生産原価データ活用サービス」のメニュー「マス **夕」**⇒「圃場メンテ」をクリックし、表示される画面で「使用状況、グループ」を設定し

| 割番号  | 圃場表示名   | 栽培地区分 | 実面積        |
|------|---------|-------|------------|
|      | 水稲(A団地) | 直まき耕地 | 250.00 a   |
|      | 水稲(B団地) | 移植耕地  | 200.00 a   |
|      | 大豆(K団地) | 移植耕地  | 1,800.00 a |
| ~~~~ | ~~~~~   |       | ~~~~~~     |

※ 「栽培地区分」に、「移植、直まき」等の情報を入力していれば、集計されますので、

圃場分

「NEC生産原価データ活用サービス」のメニュー「オプション」⇒「圃場地図登録」から GISのマップ上に、ほ場を登録することができますが、マップ上では距離の計測ができませ ん。他の計測機能のついたマップサービスを利用するか、実測してください。

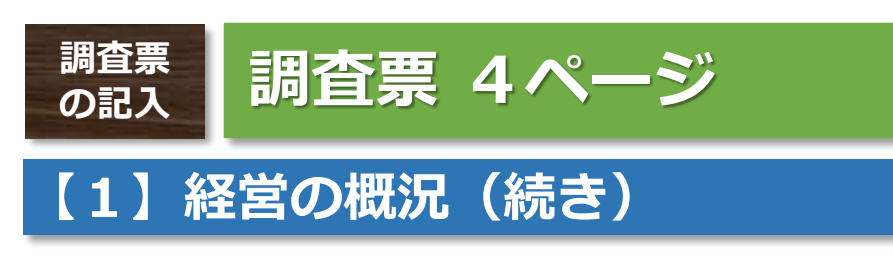

9

| 食用米生産にお     | け | る | 作 | 業  | 委 | 託 | の | 犬沂 | ,  |   |
|-------------|---|---|---|----|---|---|---|----|----|---|
| 区分          |   |   |   | 数  | 」 | 1 |   |    | 単位 |   |
| 育苗          |   |   |   | ha |   | a |   |    | а  |   |
| 耕うん・整地      |   |   |   |    |   |   |   |    | а  |   |
| 田植え         |   |   |   |    |   |   |   |    | а  |   |
| 防除          |   |   |   | 9  | 8 | 5 |   | 5  | 2  | _ |
| り取・脱穀       |   |   |   |    |   |   |   |    | а  |   |
| 吃燥・調製       | 1 | 4 | 6 | 6  | 9 | 0 |   | 0  | kg |   |
| ライスセンター     |   |   |   |    |   |   |   |    | kg |   |
| カントリーエレベーター | 1 | 0 | 6 | 9  | 5 | 0 |   | 0  | kg |   |
|             |   |   |   |    |   |   |   |    |    |   |

### 10 食用米(うるち米)の品種別作付面積

| 区分    | 品種名    | 面 積(a)      | 区分   | 品種名 | 面積     |
|-------|--------|-------------|------|-----|--------|
| 品種 1  | コシヒカリ  | 1 2 5 0 . O | 品種 6 |     | ha a . |
| 品 種 2 | ヒノヒカリ  | 4 0 0 . 0   | 品種 7 |     |        |
| 品種 3  | あきたこまち | 600.0       | 品種 8 |     |        |
| 品 種 4 |        |             | 品種 9 |     |        |
| 品種 5  |        |             | 品種10 |     |        |

### 11 制度受取金等の状況

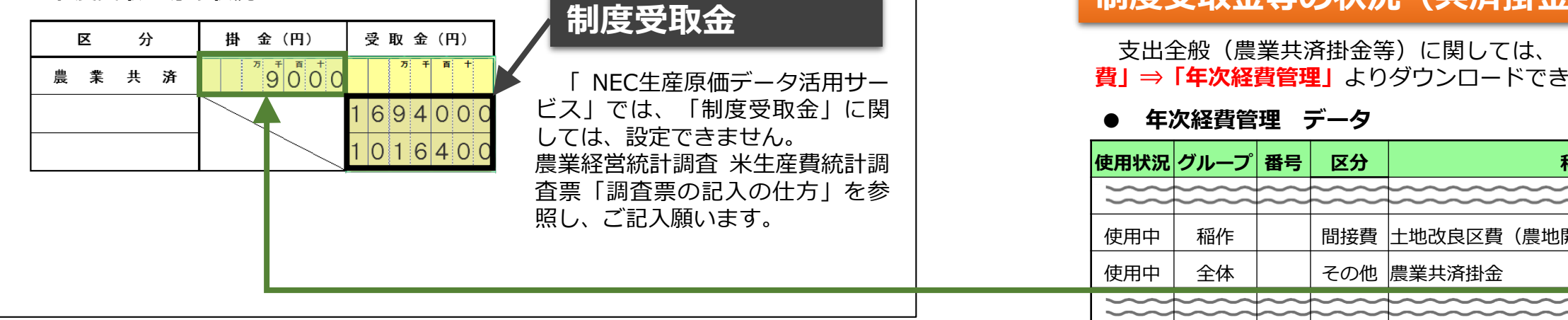

調査票 P4

## 作業委託の状況

「NEC生産原価データ活用サービス」のメニュー「作業日誌」⇒「作業実績参照」をク リックし、表示される画面で「期間、栽培コード等」を設定し「検索⇒ダウンロード」して ください。

※ 作業登録をする際、「進捗」、「作業メモ」欄に、作業面積、及び作業委託という情報 を登録することができます。

#### ● 作業実績 データ

| 日<br>付              | 時<br>刻 | グループ | 栽培コード     | 圃場   | 工程区分 | 工程              | 進捗           | 作業メモ | 作業時<br>間 |
|---------------------|--------|------|-----------|------|------|-----------------|--------------|------|----------|
|                     |        | 稲作   | コシヒカリ2020 | 水稲 A | 管理栽培 | 防除(農薬散布)        | 985.5 a      | 作業委託 | 5.00 h   |
|                     |        | 稲作   | コシヒカリ2020 | 水稲 A | 収穫出荷 | 乾燥・調製           | 146,690.0 kg | 作業委託 | 8.00 h   |
|                     |        | 稲作   | コシヒカリ2020 | 水稲 A | 収穫出荷 | カントリー<br>エレベーター | 106,950.0 kg | 作業委託 | 8.00 h   |
| <pre>&gt;&gt;</pre> |        |      |           |      |      |                 |              |      |          |

## 品種別作付面積

し、表示される画面で「栽培年度、栽培状況、グループ」を設定し「検索⇒ダウンロード」 してください。

### ● 年間計画一覧 データ

| グループ | 栽培コード     | 栽培中の圃場 | 圃場面積<br>合計 |   | 作物名    | 計画収量   | 計画<br>売上高 |  |  |    |  |
|------|-----------|--------|------------|---|--------|--------|-----------|--|--|----|--|
| 稲作   | コシヒカリ2020 | 水稻A団地  | 1,250.0    |   | コシヒカリ  | * * kg | * * *     |  |  | )) |  |
| 稲作   | ヒノヒカリ2020 | 水稻B団地  | 400.0      |   | ヒノヒカリ  | * * kg | * * *     |  |  |    |  |
| 稲作   | あきたこまち    | 水稻K団地  | 600.0      | ( | あきたこまち | * * kg | * * *     |  |  | (( |  |
|      |           |        |            |   |        |        |           |  |  |    |  |

## 制度受取金等の状況(共済掛金)

支出全般(農業共済掛金等)に関しては、「経費費目メンテ」に登録することで、「経 費」⇒「年次経費管理」よりダウンロードできます。

10

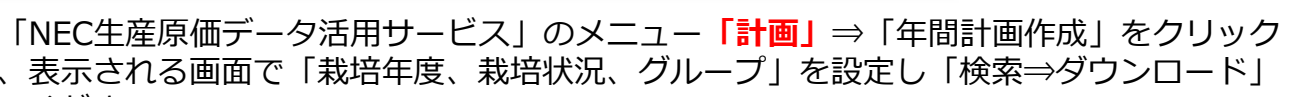

| 相名    | 種別                | 予実     | 年間賦課金額       |
|-------|-------------------|--------|--------------|
|       | $\langle \langle$ | $\sim$ | <pre> </pre> |
| 開発事業) | 管理用               | 実績     | 750,000      |
|       | 管理用               | 実績     | 9,000        |
|       | ~~~~              | ~~~~   | ~~~~~~       |